WIOT1029C

rage

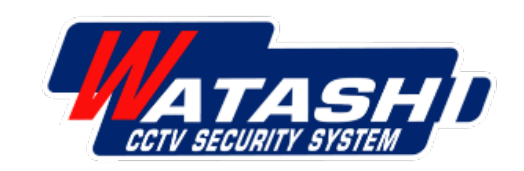

- การเชื่อมต่ออุปกรณ์
  กล้อง Smart Wi-Fi Camera
  รุ่น WIOT1029C
- การเลือกแพคเกจ
  Free Cloud Storage
  ใช้งานฟรี และการใช้งาน

| FR              | Clo          | ud Stora         | <b>ge 1ປັ</b> ວເ        | มทับ 7วัเ           |
|-----------------|--------------|------------------|-------------------------|---------------------|
|                 | HD<br>HD 3MP | Motion tracking  | Human<br>body filtering | Motion<br>detection |
| <b>EXERCISE</b> | 2 Way Audio  | 355°<br>355° PTZ | Micro SD<br>Storage     | Cloud Sto           |
|                 |              |                  |                         |                     |

#### **R&D WATASHI**

Noppadon Laemhai Wara Pummararossukon

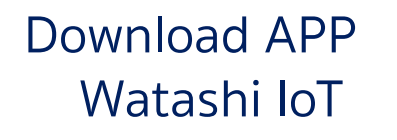

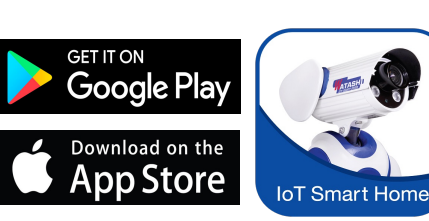

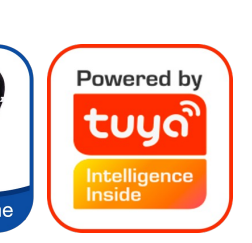

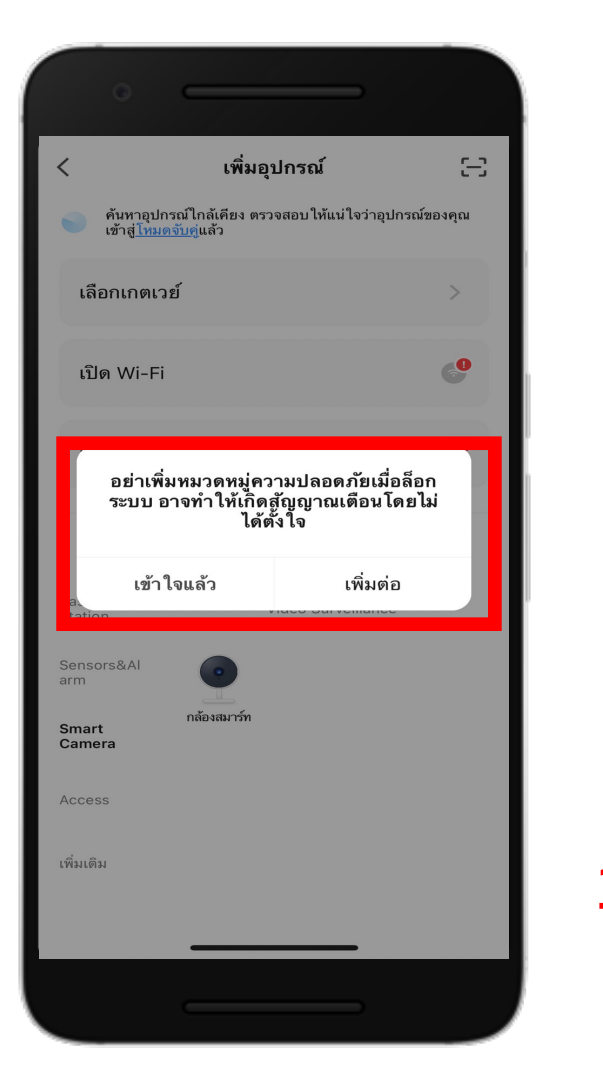

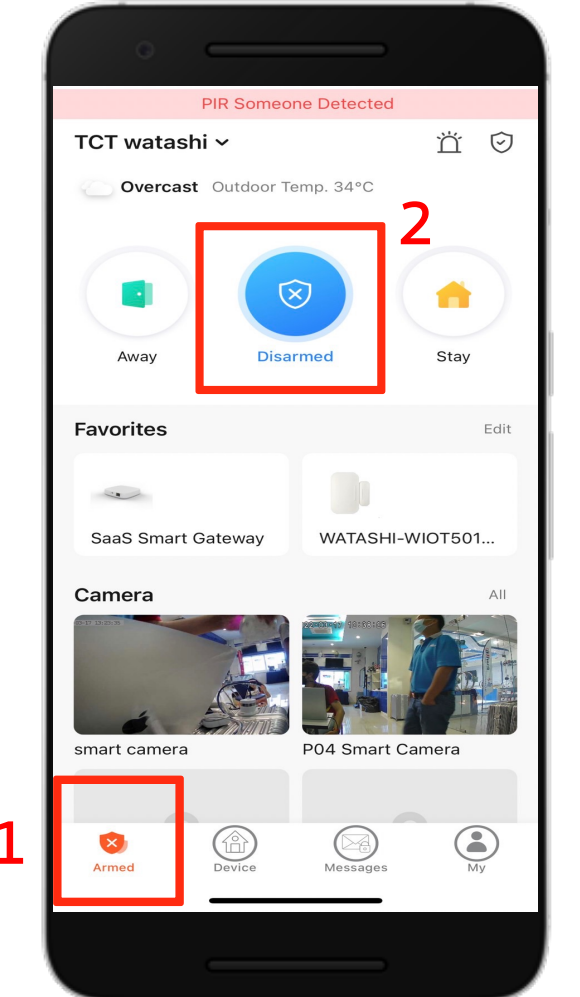

้อย่าเพิ่มหมวดหมู่ความปลอดภัยเมื่อล็อก ระบบ อาจทำให้เกิดสัญญาณเตือนโดยไม่ ได้ตั้งใจ

Do not add security category when arming, it may trigger alarm by mistake

### 1. ให้ตรวจเช็คโหมด สถานนะหน้าล๊อค

2 .ให้ตรวจเช็คโหมดให้อยู่ในสถานะ ปลดล๊อก ถึงจะเพิ่มอุปกรณ์กล้องได้

ุกรณี เพิ่มกล้อง แล้วขึ้นข้อความแจ้งเตือน

#### WIOT1029C

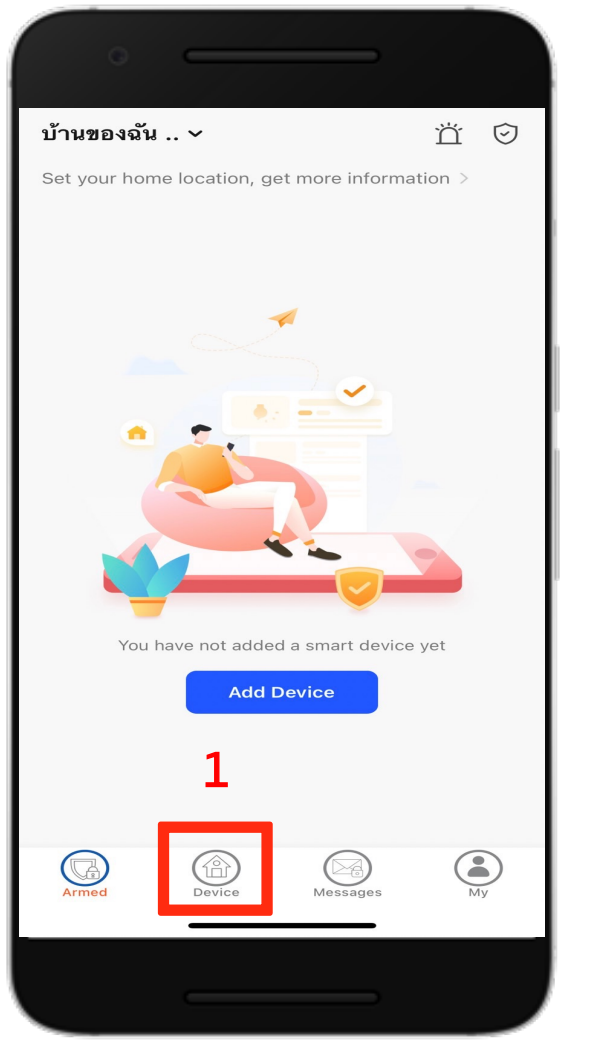

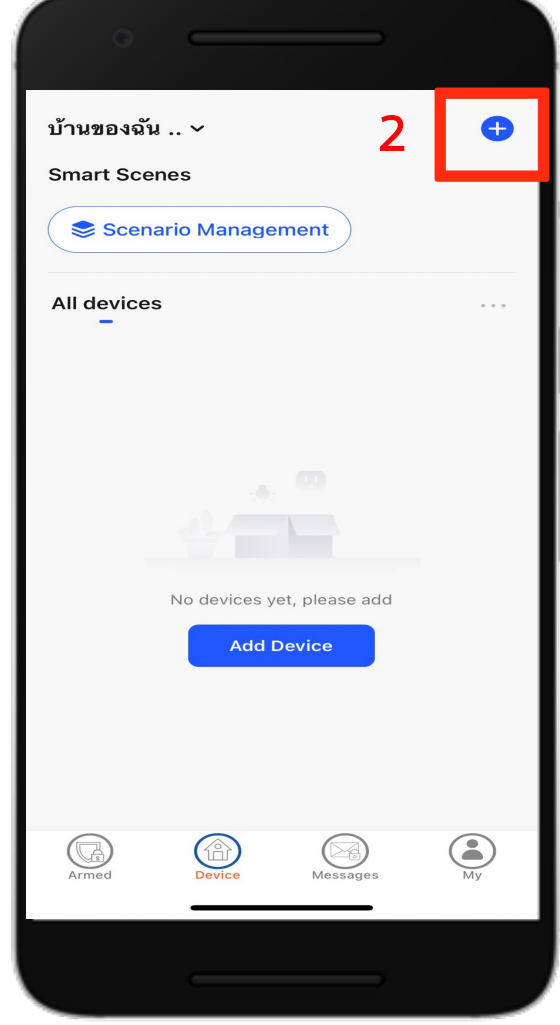

### ขั้นตอนการเชื่อมต่อกล้องสมาร์ท

Download App "Watashi loT" สำหรับ App Store/Play Store

Download APP Watashi loT

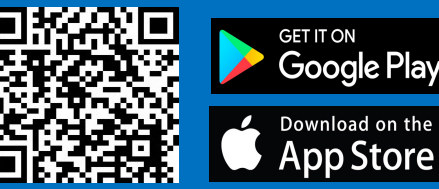

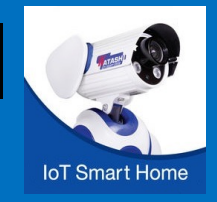

### 1. เลือก Device อุปกรณ์

2. เปิด App แล้ว กดปุ่ม **"+"** ที่มุมขวา

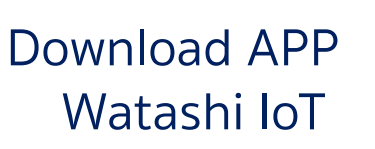

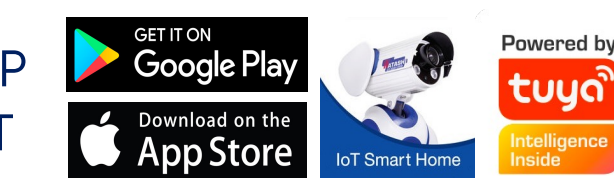

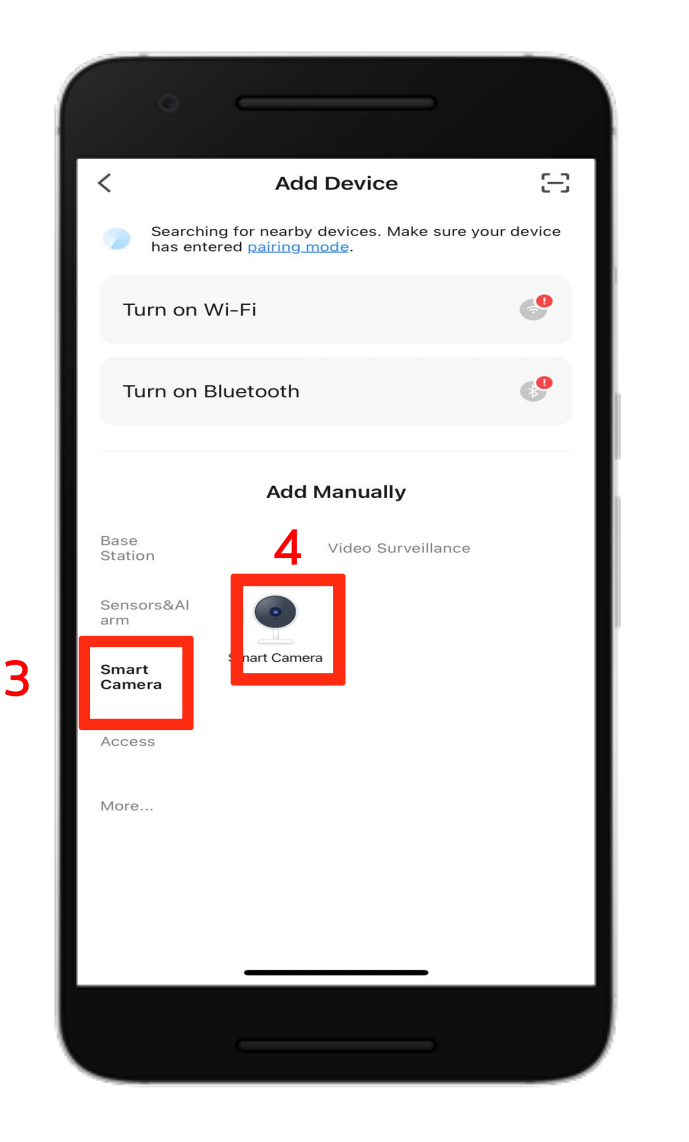

### 3. จะมีอุปกรณ์ต่างๆขึ้นมาให้เลือก ให้เลือกหัวข้อ " กล้องสมาร์ท" Smart Camera

### 4. จากนั้นเลือกอุปกรณ์ " กล้องสมาร์ท "

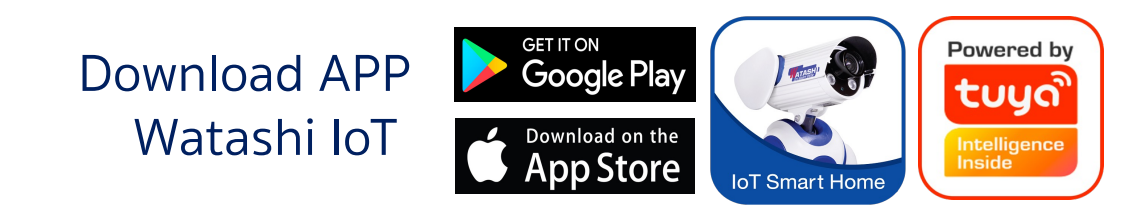

WIOT1029C

WIOT1029C

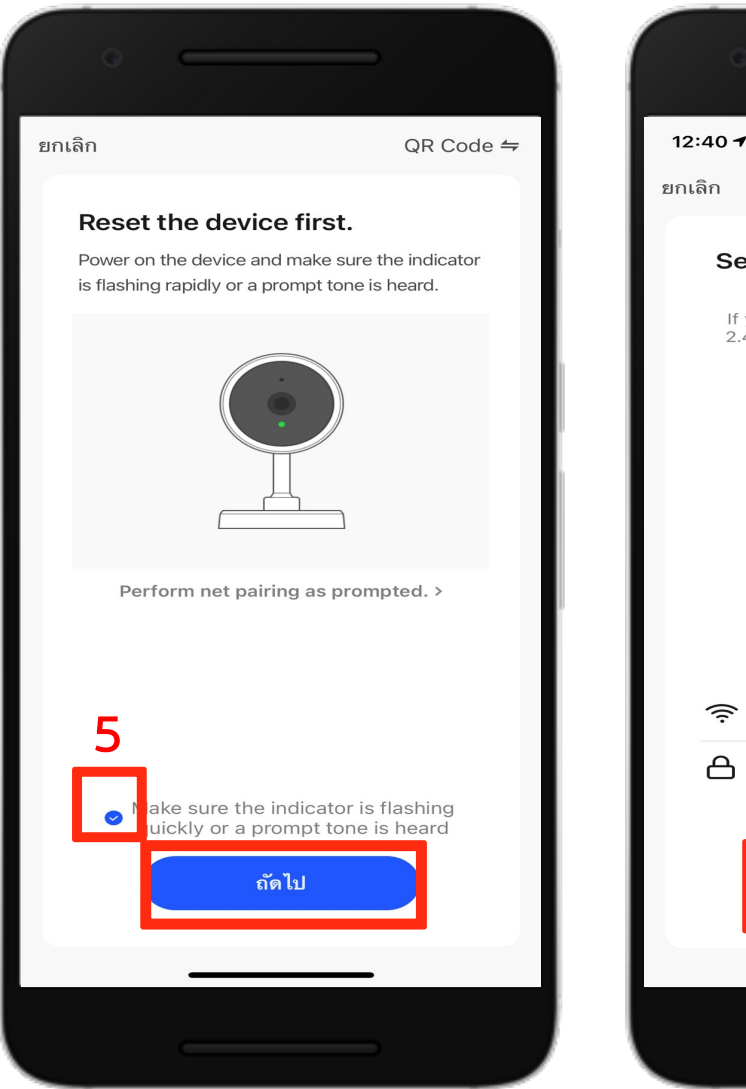

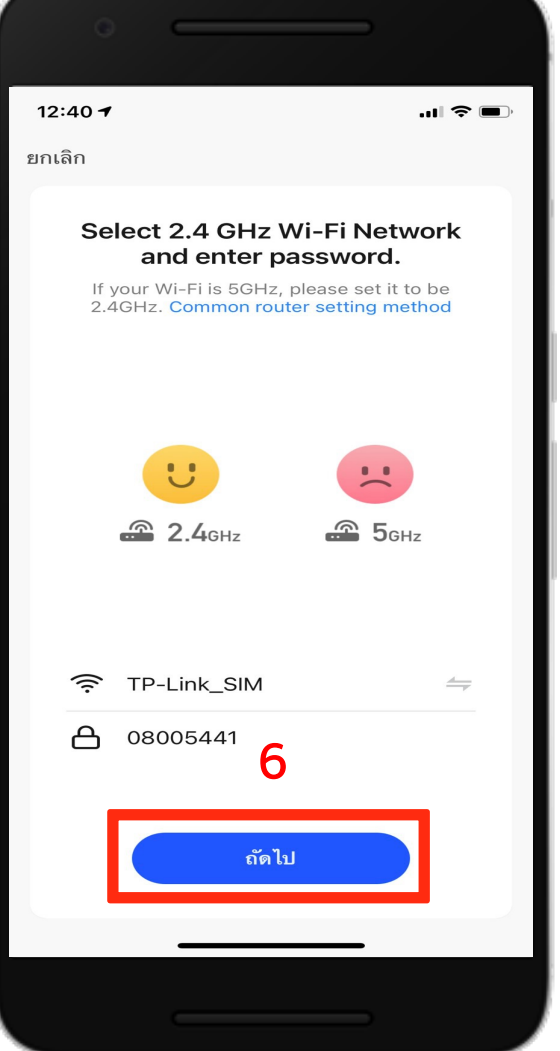

 5. ให้ตรวจสอบสถานะ ของอุปกรณ์ที่จะ Add ใช้งาน และ สัญญาณ Wi-Fi พร้อมใช้งาน จากนั้นให้กดเครื่องหมายถูก ✓ และกด " ถัดไป " เพื่อไปสู่ขั้นตอนต่อไป

6. กรอกรายละเอียดบัญชี และรหัสผ่าน Wi-Fi ของบ้านท่าน คลิก " ถัดไป "

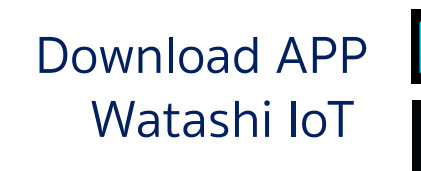

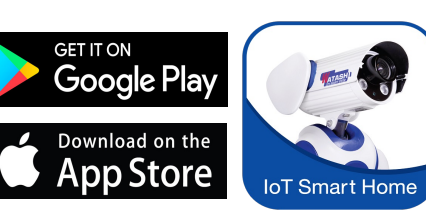

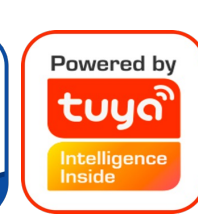

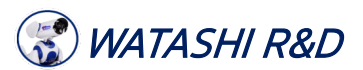

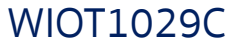

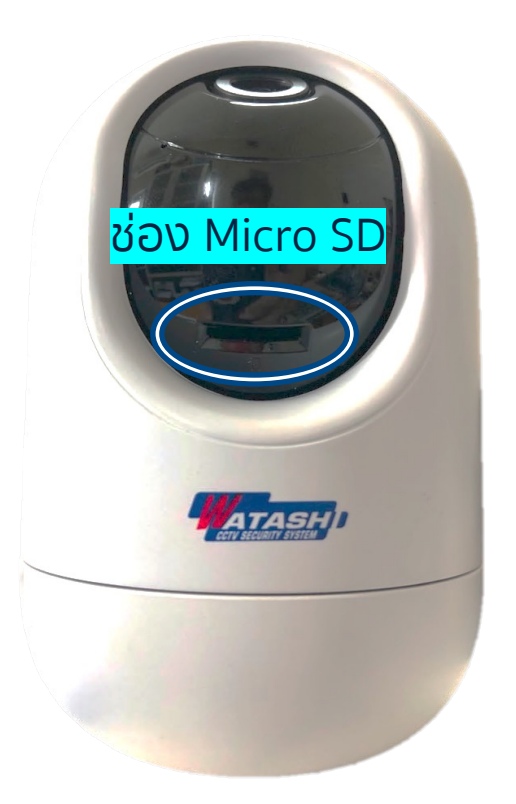

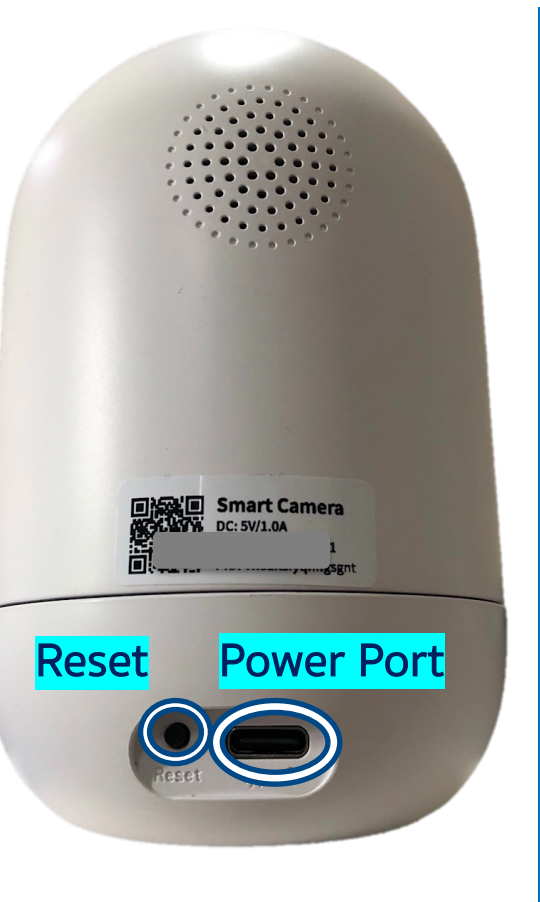

7. ติดตั้งอุปกรณ์ ต่อสาย ให้เรียบร้อย ใส่ micro SD card จากนั้น เปิดสวิตช์ ON ( กรณีมีสวิตช์ เปิด / ปิด)

8. จากนั้นกดปุ่ม " ปุ่มรีเซ็ต " กล้อง ค้างไว้ประมาณ "5 วินาที " กล้องจะรีเซ็ตตัวเองหนึ่งรอบ

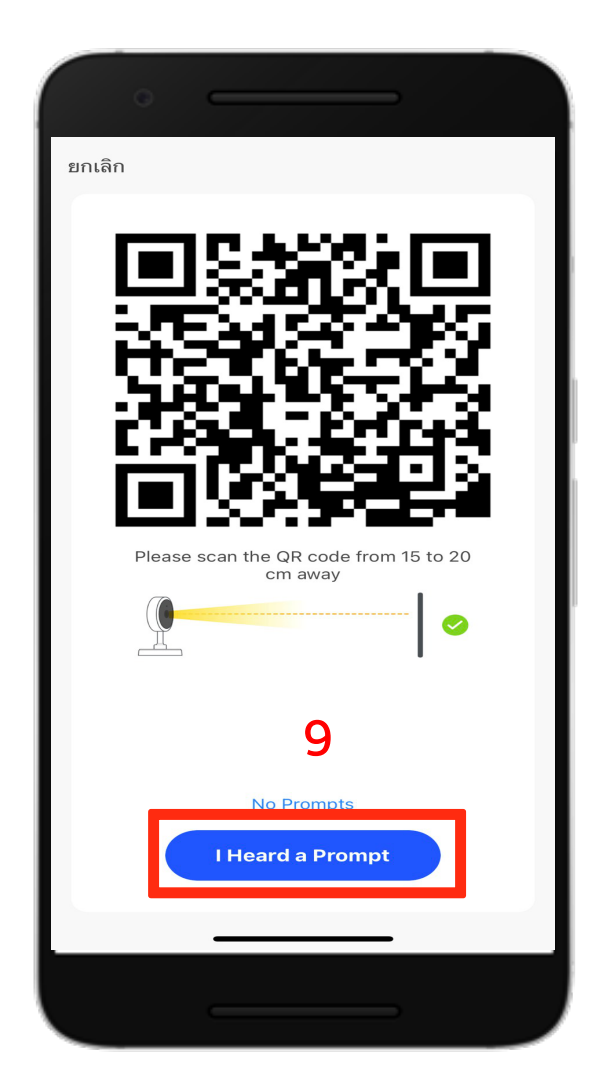

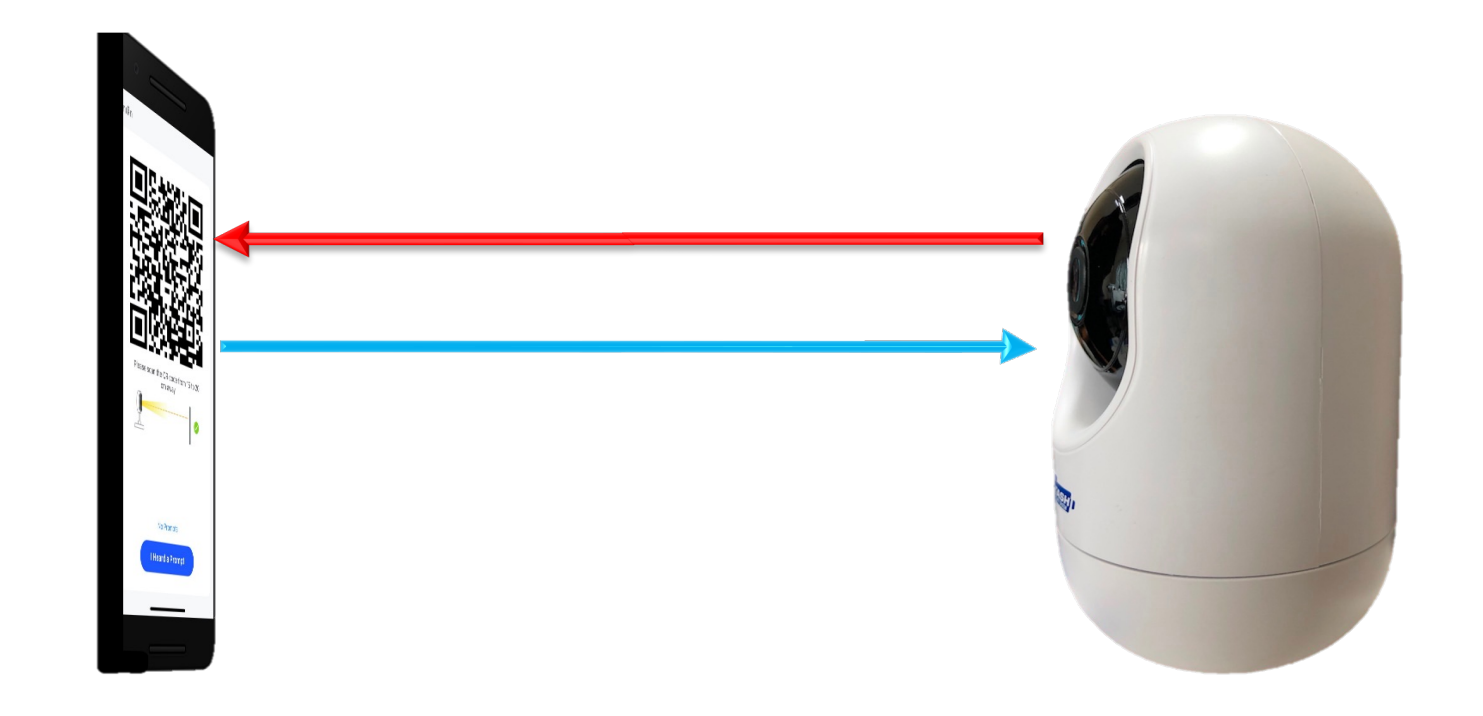

9. นำกล้องมาสแกน QR code ที่บนโทรศัพท์มือถือเมื่อสแกนสำเร็จ จะมีเสียงสัญญาณ 1 ครั้ง แล้วกด" ถัดไป "

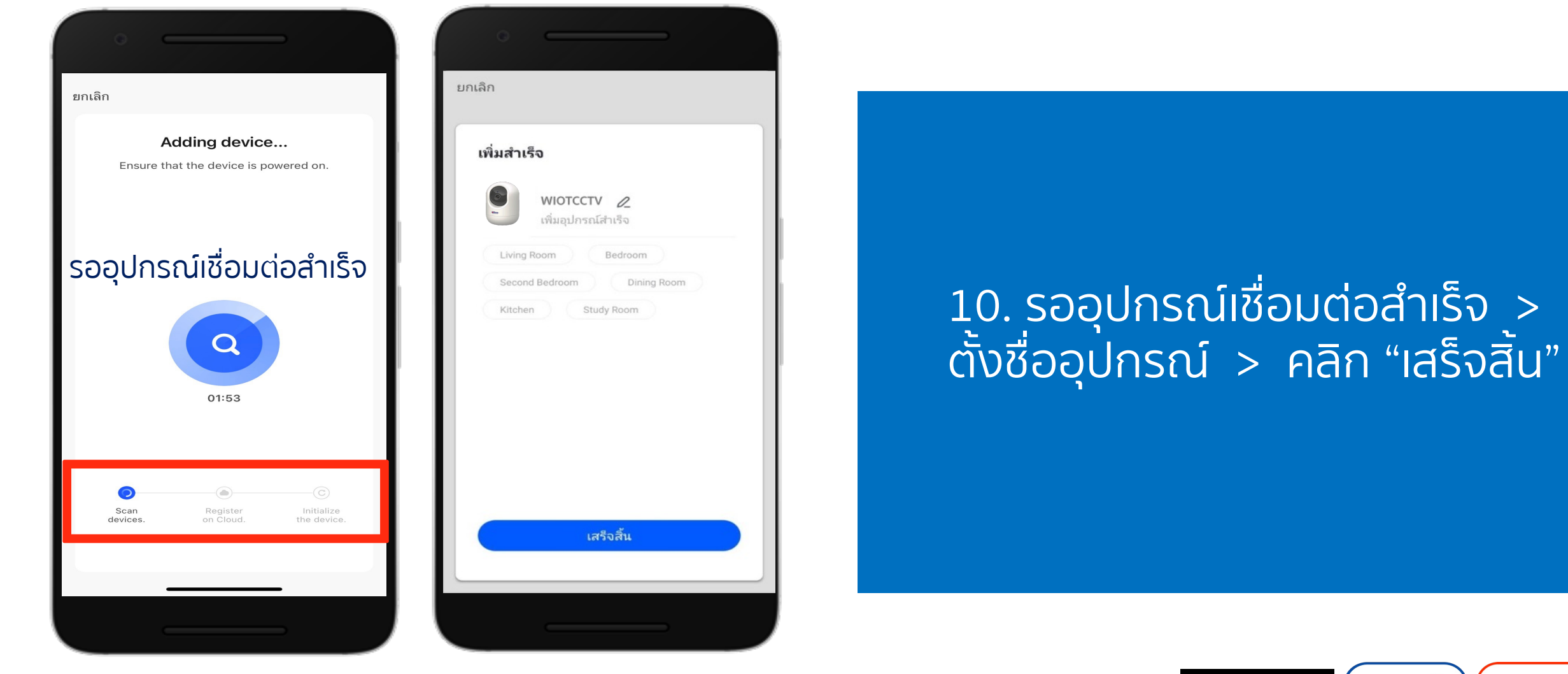

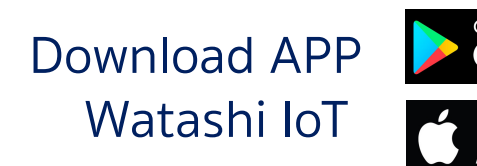

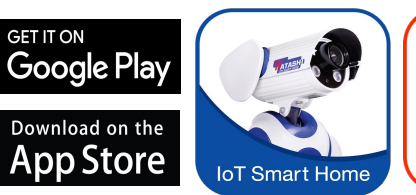

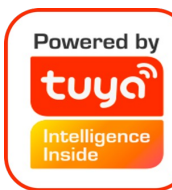

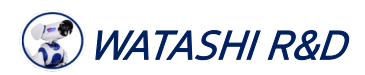

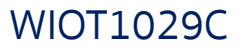

### การเลือกแพ็คเกจ Free Cloud Storage ใช้งานฟรี กล้องวาตาชิ รุ่น WIOT1029C

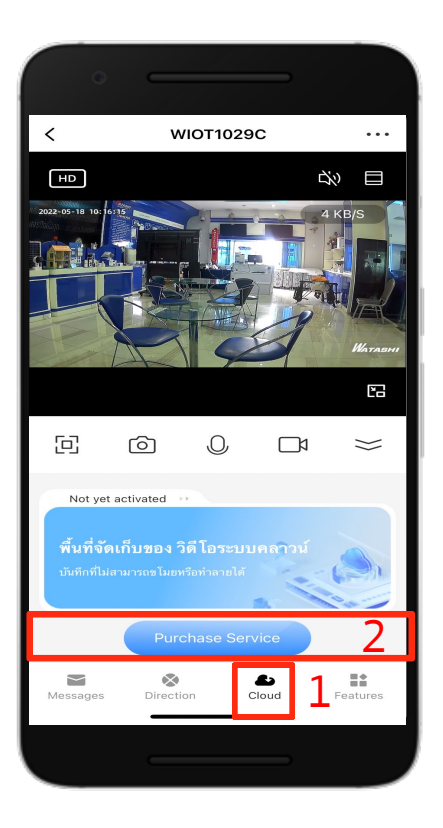

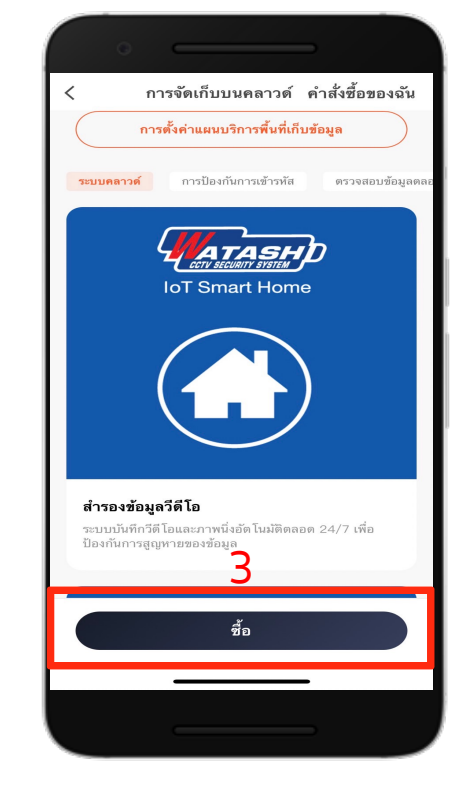

1. เข้าเมนู <u>Cloud</u> 3.เลือก <u>ซื้อ</u> 2. เลือก <u>Purchase Service</u>

การจัดเก็บบนคลาวด่ ติดตาม แพคเก็จพรีเมี่ยม (รายเดือน) \$ 5.99 พื่นที่เก็บข้อมลบนคลาวด์สำหรับเหตุการ ณ์สงสด 30 วัน 30 วัน Subscription Period: 30วัน แพคเก็จฟรี สำหรับรุ่น WIOT10.. พื่นที่เก็บข้อมูลบนคลาวด์สำหรับเหตุการ \$ 0.00 ณ์สูงสุด 7 วัน\_365 วัน\_รุ่นทดลองใช้ฟรี ระขะเวลาที่ใช้ได้: 365 วั แพคเก็จเริ่มต้น (รายเดือน) พื่นที่เก็บข้อมลบนคลาวด์สำหรับเหตุกา \$ 0.00 ณ์สงสด 7 วัน 30 วัน ระยะเวลาที่ใช้ได้: 30วัน Get it now for free

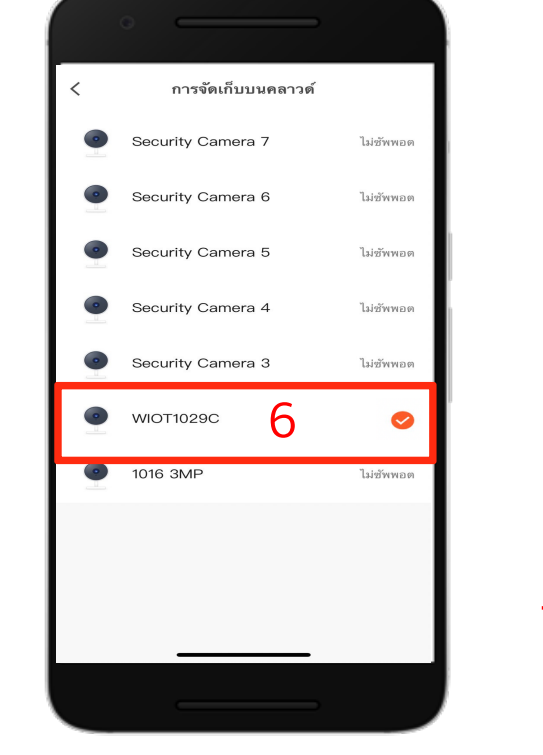

6. เลือก <u>รุ่น WIOT1029C</u>

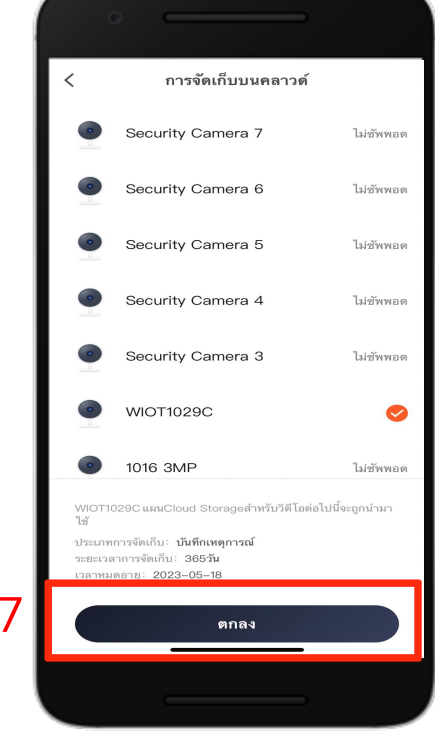

7. กด **ตกลง** 

4. เลือก <u>แพคเก็จฟรี</u> <u>สำหรับรุ่น WIOT1029C</u>

5. เลือก <u>Get it now for free</u>

## การใช้งานเมื่อต้องการดูย้อนหลังผ่าน Cloud Storage

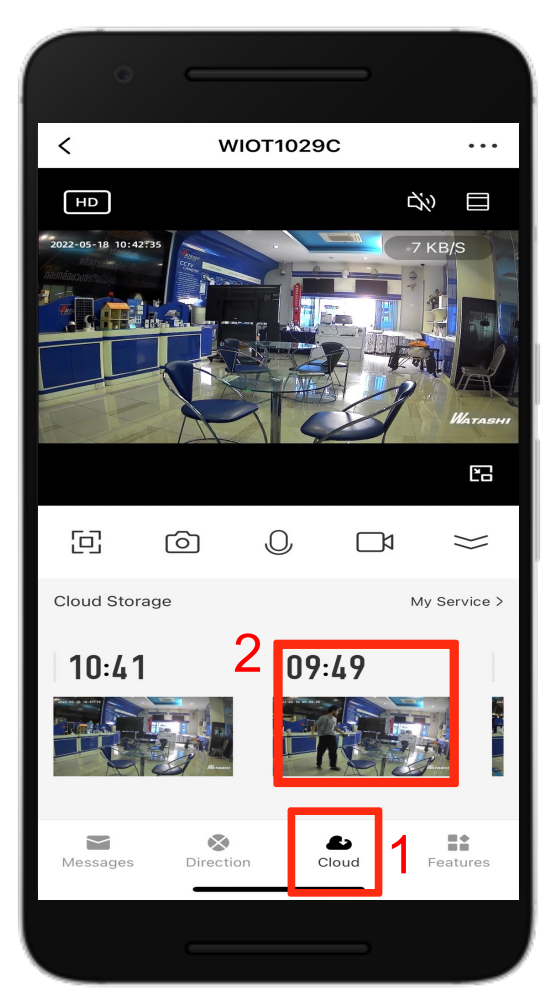

🐨 WATASHI R&D

1. เข้าเมนู <u>Cloud</u> 2. เลือก <u>เวลา หรือ กดเข้าไป</u> <u>เพื่อเลือกตาม วันที่</u>

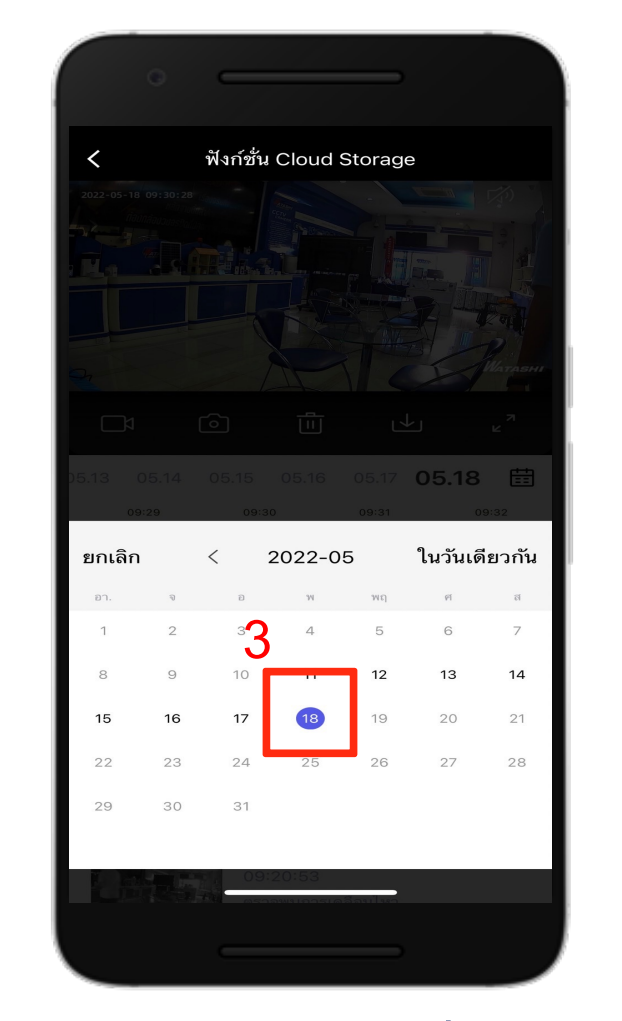

3. เลือก <mark>เลือกวันที่</mark>

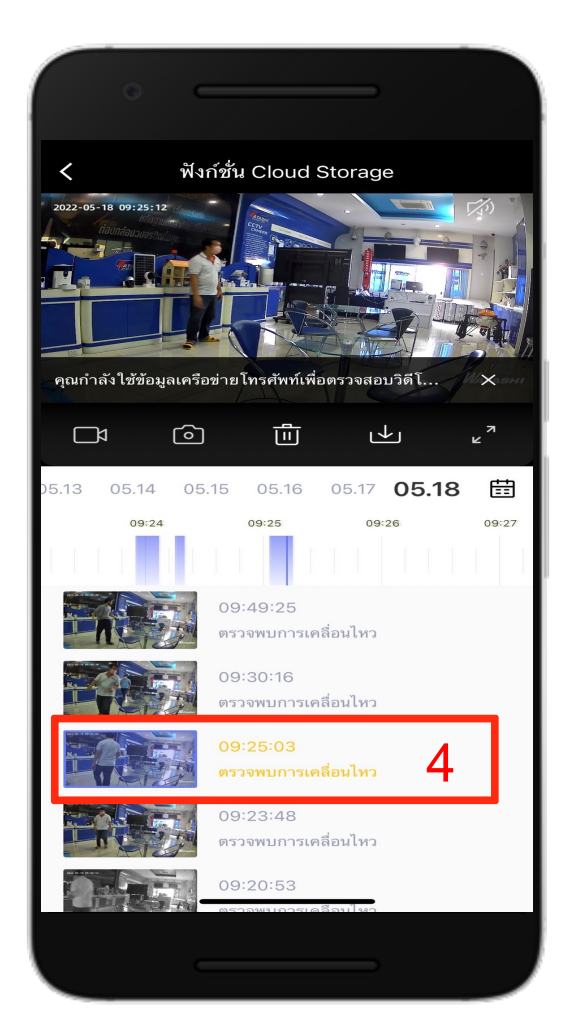

WIOT1029C

4. เลือก <u>เวลาที่ต้องการจะดู</u> <u>ย้อนหลัง</u>

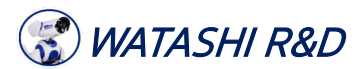

ATASHI

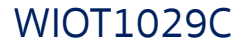

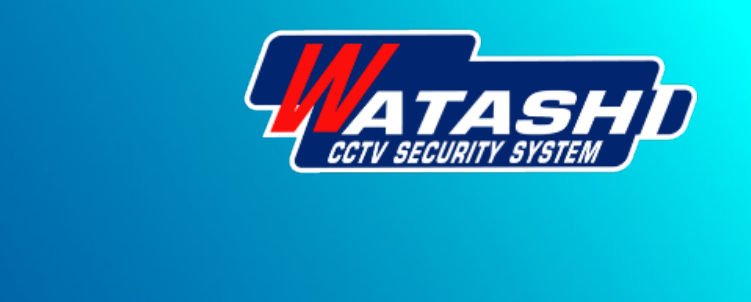

# **Thank You**

Noppadon Laemhai Wara Phummararossukon

ฝ่ายวิจัยและพัฒนา R&D WATASHI

Download APP Watashi loT

GET IT ON Google Play

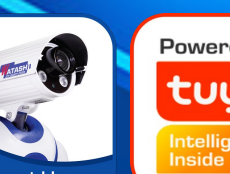

Download on the App Store

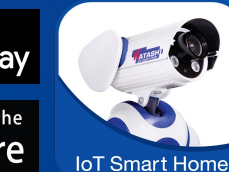

Powered by tບູດົ ntelligence nside